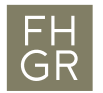

# Interaktives Video mit H5P

| Autor/in:        | BLC                       |
|------------------|---------------------------|
| Ausgabestelle:   | Prorektorat               |
| Geltungsbereich: | Fachhochschule Graubünden |
| Klassifizierung: | Intern                    |
| Version:         | 1.0                       |
| Ausgabedatum:    | 23.03.2020                |

H5P ist die neueste Funktion im unseren Moodle System. H5P bietet verschiedene interaktive Aktivitäten im Moodle. Die wichtigste davon ist interaktive Video.

Mit dem interaktiven Video können die Lehrende verschiedene Dinge (Frage, Texts, Link, Navigation, usw.) in einem Video einbetten.

## Wie erstellt man ein interaktives Video im Moodle Kurs?

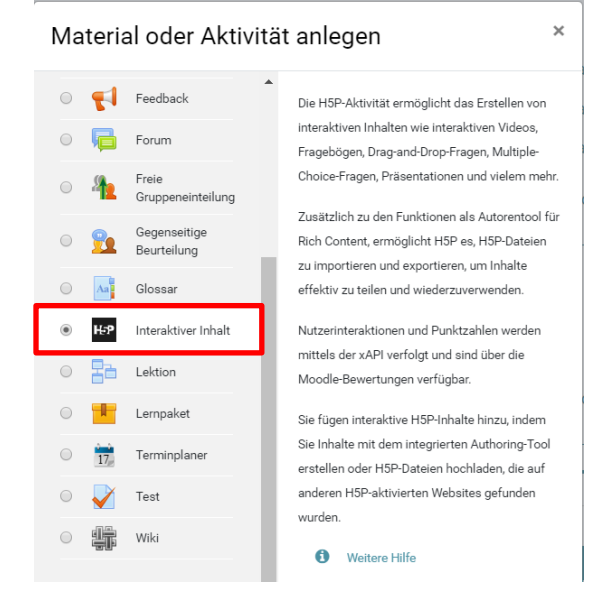

1. Material oder Aktivität anlegen und Interaktiver Inhalt auswählen

2. «Interactive Video» im Editor auswählen

Editor

| HPhub Inhalts                   | styp auswählen                                                                       |                            | ~          |
|---------------------------------|--------------------------------------------------------------------------------------|----------------------------|------------|
| Inhalt erste                    | ellen O Hochladen                                                                    |                            | 🕅 Einfügen |
| Nach Inhalts                    | stypen suchen                                                                        |                            | Q          |
| Alle Inhaltstyp<br>Anzeigen: Zu | <b>pen</b> (41 Ergebnisse)<br><b>uletzt verwendete zuerst</b> Neueste zuerst A bis Z |                            |            |
|                                 | Interactive Video<br>Create videos enriched with interactions                        | 2 Aktualisierung verfügbar | Details    |

.

#### 3. Name eingeben und Videoquelle hinzufügen

| Interactive Video                                                                                             |                                                                                             | 2                                              |
|----------------------------------------------------------------------------------------------------|---------------------------------------------------------------------------------------------|------------------------------------------------|
| Name * Metadaten<br>Wird für die Suche, Berichte und Urheberrechtsin                                          | Iformationen benutzt                                                                        | @ Tour                                         |
| Schritt 1<br>Video hochladen/einbetten                                                                        | Schritt 2<br>Interaktionen hinzufügen                                                       | Schritt 3<br>Zusammenfassende Aufgabe          |
| Videodateien *<br>Wähle die Videodateien, die in dem interaktiv<br>eine Version des Videos im webm-Format und | en Video verwendet werden sollen. Um alle Browse<br>leine im mp4-Format hinzugefügt werden. | er bestmöglich zu unterstützen, muss zumindest |
| <ul> <li>Interaktives Video</li> </ul>                                                                        |                                                                                             |                                                |
| Textspuren (nicht unterstützt für                                                                             | YouTube-Videos)                                                                             |                                                |
|                                                                                                    |                                                                                             | Nachster Schritt<br>Q Interaktionen hinzufügen |

4. Videolink hinzufügen. Als Empfehlung: Laden Sie bitte Ihr Video nicht direkt ins Moodle hoch (aufgrund der begrenzten Speicherkapazität im Moodle). Am besten nutzen Sie Youtube oder Switchtube als Videoguelle für dieses interaktive Video.

Wenn Sie Youtube Video als Videoquelle nutzen, können Sie direkt mit Schritt 5 fortfahren.

Diese Schritte brauchen Sie, wenn Sie SWITCHtube als Videoquelle nutzen. a. Öffnen Sie Ihren Channel im SWITCHtube und stellen Sie sicher, dass die folgende Einstellung aktiviert ist. Diese Einstellung finden Sie, wenn Sie Ihre Channel Seite öffnen und den «Edit channel» Button auswählen.

### Video download

Each video page in this channel will include a "Downloadable version" link.

- b. «Save Changes» Button klicken.
- c. Das gewünschte Video von Ihrem Channel auswählen und öffnen.
- d. Download Video Link auf der rechten Seite kopieren. Rechte Maustaste klicken und «Adresse des Links kopieren» auswählen.

| A Share              | <>               | Embed                                                    |           |                  |
|----------------------|------------------|----------------------------------------------------------|-----------|------------------|
| FH F<br>GR           | <b>ac</b><br>Uni | Link in neuem Tab öffnen<br>Link in neuem Fenster öffnen |           |                  |
| Published b          | y:               | Link in Inkognito-Fenster öffnen                         |           |                  |
| March 2020           |                  | Link an Julius senden                                    |           |                  |
| License: All         | rig              | Link speichern unter                                     |           |                  |
| viewable by          | /. /             | Adresse des Links kopieren                               |           |                  |
| 1 view<br>Download v | vide.            | Untersuchen                                              | Strg + Um | nschalttaste + I |
| History              |                  |                                                          |           |                  |

5. Video Link im Moodle Eingabefeld einfügen.

| v, wie bei Vimeo, |
|-------------------|
|                   |
|                   |

Zusätzlich können Sie die Urheberrecht Info vom dem Video mit dem folgendem Button hinzufügen.

Irheberrecht bearbeiten

Danach können Sie «Interaktionen hinzufügen» auswählen.

| Nächster Schritt | > |
|------------------|---|
|------------------|---|

6. Jetzt sehen Sie das Interaktionenfenster. Hier können Sie die verschiedene Möglichkeiten in das Video hinzufügen.

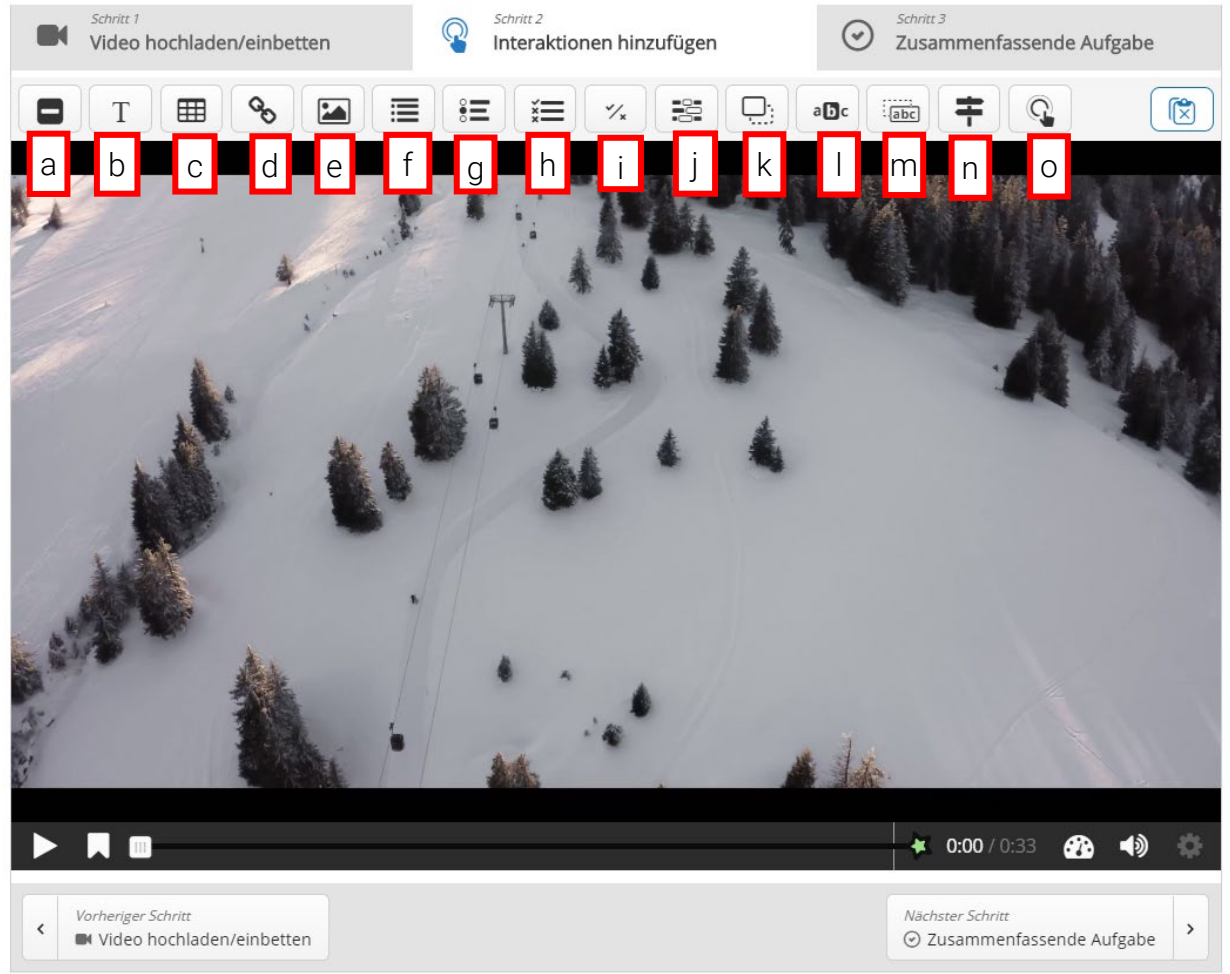

- a. Label (Text): Text anzeigen
- b. Text: Text anzeigen mit dem Button
- c. Tabelle
- d. Link
- e. Bild Pop-up
- f. Aussage Fragentyp: Zuschauer sollen eine richtige Aussage auswählen.
- g. Singlechoice Fragetyp: MC Frage, es hat nur eine richtige Antwort.
- h. Multiplechoice Fragentyp: MC Frage, es kann ein oder mehrere richtige Antworten haben.
- i. Wahr/Falsch Fragentyp
- j. Kurzantwort Fragentyp: Zuschauer sollen den fehlenden Text selbst eingeben.
- k. Drag & Drop Fragentyp
- I. Wort markieren Fragentyp: Zuschauer sollen das richtige Wort in einem Textbereich auswählen.
- m. Wort Drag & Drop Fragentyp
- n. Navigation Menu: Zuschauer kann innerhalb das Video von einem Zeitpunkt zu anderen Zeitpunkt springen.
- o. Navigation Spot: Ein Bereich, wenn die Zuschauer den Bereich klicken, springen sie zu anderen Zeitpunkt oder öffnen sie automatisch ein neuen Link.

- 7. Sie können beliebige Interaktionen dem Video hinzufügen. Hier sind die generellen Einstellungen für die Interaktionen:
  - a. Button oder Popup

#### Anzeigen als

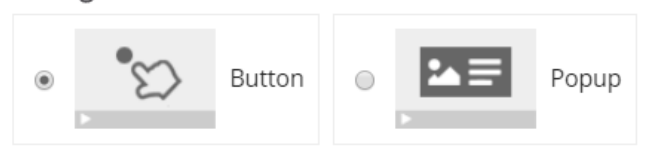

Button: Eingeklappte Interaktion, welche die Zuschauer erst anklicken müssen. Popup: Interaktion wird direkt über dem Video angezeigt.

b. Reaktion auf Nutzereingaben Mit der Einstellung können Sie die Navigation des Videos basiert auf der Nutzereingabe einstellen.
z.B. Wenn die Zuschauer die richtige Antwort ausgewählt haben, springen sie direkt zu einem bestimmten Zeitpunkt (MM:SS).

| <ul> <li>Reaktionen auf Nutzereingaben</li> </ul>                                                                                                    |  |
|----------------------------------------------------------------------------------------------------|--|
| Aktion, wenn alles richtig                                                                                                    |  |
| Aktion, wenn falsch                                                                                                    |  |
| Video kann nur bei voller Punktzahl fortgesetzt werden<br>Diese Option sollte in Verbindung mit "Vorspulen verbieten" eingesetzt werden, um den gewünschten Effekt zu erreichen. |  |

8. Sie können Ihre Interaktionen mithilfe der Navigationsleiste kontrollieren. Die Interaktionen sind mit Punkte bezeichnet.

| <b>_</b> ⁰ | 7 | 0 | 0 | 0 | • |
|------------|---|---|---|---|---|
|            |   |   |   |   |   |

9. Am Ende des Videos haben Sie die Möglichkeit, Testfragen vorzubereiten. Wenn Sie diese nicht benötigen, können Sie den Schritt überspringen. Sonst wählen Sie den Button «Zusammenfassende Aufgabe».

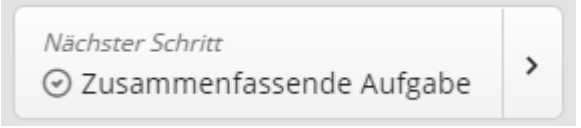

10. Die Bewertung der Interaktionen werden in der Moodle Bewertung gespeichert. Die Zuschauer müssen aber am Ende des Videos manuell den Button «Antworten absenden» auswählen.

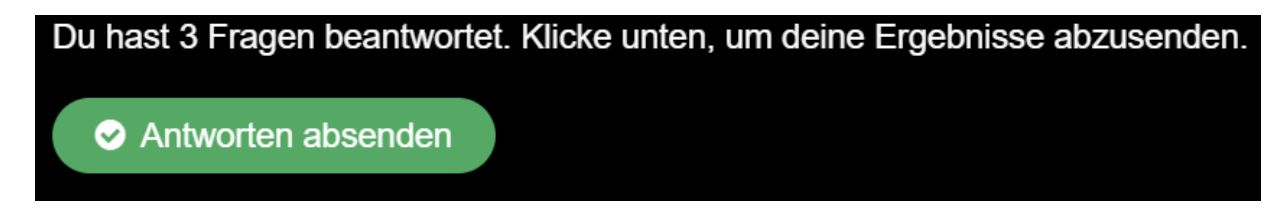